# ONLINE-VORTEILSWELT

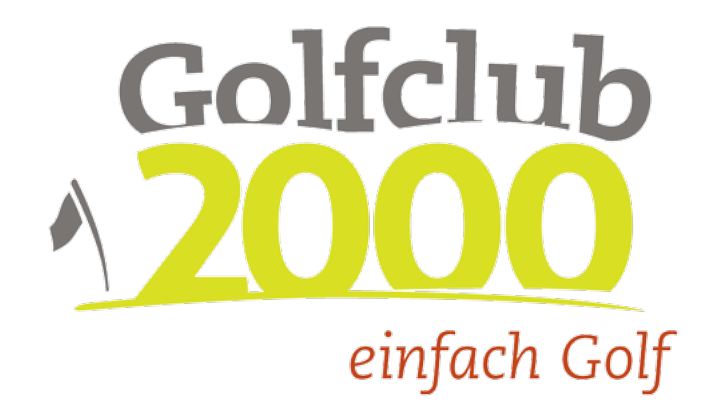

|                                                                                                    |                                                       | 0<br>Internet and                                              |                                                                                              |      | 4 <b>•</b> s |
|----------------------------------------------------------------------------------------------------|-------------------------------------------------------|----------------------------------------------------------------|----------------------------------------------------------------------------------------------|------|--------------|
|                                                                                                    |                                                       | 12                                                             | . 2                                                                                          | . 10 | •            |
|                                                                                                    |                                                       | Auror for Alleber faite - aryon for All - official an inferior | ******                                                                                       |      | -            |
| A status   A status   A status   A status   A status   A status   B status   B sta                                                                                                    | ndenübersicht 😂 1                                     | C 10,-<br>attanti i in resting                                 | © 25,-                                                                                       |      |              |
| <ul> <li>A strate of a strate of a strate</li></ul>                                                                                                    | dreas Holzmüller                                      | южуум                                                          | OSSYAX                                                                                       |      |              |
| a decision default<br>a decision default<br>a decision default<br>a decision default<br>a decision default<br>a decision default<br>a default default<br>a default default default<br>a default default default<br>a default default default<br>a default default default<br>a default default default<br>a default default default<br>a default defaul | monten                                                | 6: Reserved<br>reserver                                        | Al Spran Alindum<br>An Instantion<br>A filte Automation                                      |      |              |
| Potencia     Image: Constraint of the sector of the sector o                                                                                                    | Geourissag on 63.0CB177                               | 0000                                                           | 0000                                                                                         |      |              |
| Image: Contract of the set of the set of the                                                                                                    | wee +12.0                                             |                                                                |                                                                                              |      |              |
| A constant       A constant       Image: Constant       Image: Constant                                                                                                    | verĝdomajnosm                                         |                                                                |                                                                                              |      |              |
| • • • • • • • • • • • • • • • • • • •                                                                                                    | dala ferdanamer                                       |                                                                |                                                                                              |      |              |
| Image: State State                                                                                                    | Nummer eingeben                                       | · · · · · · · · · · · · · · · · · · ·                          |                                                                                              |      | •            |
| Image: State State                                                                                                    | PECHEN                                                |                                                                |                                                                                              |      |              |
| Marcas         Control function         Control function                                                                                                    | 66.300                                                | Gelfchub                                                       | Toppergrade March Toppe Cont<br>And American American American<br>American American American |      |              |
| Catalandianticit   Contracting   Contracting <td>Vorteilsweit</td> <td>12000<br/>aphter</td> <td></td> <td></td> <td></td>                                                                                                    | Vorteilsweit                                          | 12000<br>aphter                                                |                                                                                              |      |              |
| Sector Sector Se                                                                                                    |                                                       |                                                                |                                                                                              |      |              |
| Xmarget   Marget   Marget    Marget   Marget   Mar                                                                                                    | tscheinlibersicht                                     | Nettopen.                                                      |                                                                                              |      |              |
| Image: Constraint of the sector of the sector of the se                                                                                                    | agungas                                               | 0                                                              |                                                                                              |      |              |
| Image: Second Second Secon                                                                                                    | Afludung Seisen 2823                                  |                                                                |                                                                                              |      |              |
| • Martinian         • Kinnen           • Wassensen         • C Stippelor Sciencelin - ab (1);           • Wassensen         • C Stippelor Sciencelin - ab (1);           • Wassensen         • C Stippelor Sciencelin - ab (1);           • Wassensen         • C Stippelor Sciencelin - ab (1);           • C Stippelor Sciencelin - ab (1);         •           • C Stippelor Sciencelin - ab (1);         •           • C Stippelor Sciencelin - ab (1);         •           • C Stippelor Sciencelin - ab (1);         •           • C Stippelor Sciencelin - ab (1);         •           • C Stippelor Sciencelin - ab (1);         •           • C Stippelor Sciencelin - ab (1);         •           • C Stippelor Sciencelin - ab (1);         •           • C Stippelor Sciencelin - ab (1);         •           • C Stippelor Sciencelin - ab (1);         •           • C Stippelor Sciencelin - ab (1);         •           • C Stippelor Sciencelin - ab (1);         •           • C Stippelor Sciencelin - ab (1);         •           • S Sciencelin - ab (1);         •           • S Sciencelin - ab (1);         •           • S Sciencelin - ab (1);         •           • S Sciencelin - ab (1);         •           • S Scipe (1);         •                                                                                                    | Orthoden atthiert<br>Of Winewoold Mitwool-Alloweening |                                                                | *                                                                                            |      | *            |
| Image: Second second second                                                                                                    | Outschinaktiviert Q Kärnten                           |                                                                | <i>10</i>                                                                                    | 67   |              |
| Image: Second Second                                                                                                    | C Deseenkinden Jourentag                              |                                                                |                                                                                              |      |              |
|                                                                                                    | Addeditor Rand                                        |                                                                |                                                                                              |      |              |
| *         *         *           *         *         *           *         *         *           *         *         *           *         *         *           *         *         *           *         *         *           *         *         *           *         *         *           *         *         *           *         *         *           *         *         *           *         *         *           *         *         *                                                                                                    | Sad Kleinkirchheim - ab C                             | 20,                                                            |                                                                                              |      |              |
| and     and     and       and     and     and       and     and       and     and       and     and       and     and       and     and       and     and       and     and       and     and       and     and       and     and       and     and       and     and                                                                                                    | 2. 16 e x                                             |                                                                |                                                                                              |      |              |
| <ul> <li>C (L translett - a) C (L)</li> <li>C (L translet - a) C (L)</li> <li>C (L translet - a) C (L)</li> <li>C (D translet - a) C (L)</li> <li>C (D translet - a</li></ul>                                                                                                    | vites aller Datamen Perio                             |                                                                |                                                                                              |      |              |
| C C Introded → 6 (5).     C C In Nin+→ 6 (5).     C C In Nin+→ 6 (5).                                                                                                    |                                                       |                                                                |                                                                                              |      |              |
| <ul> <li>€ CER Finite-u-de CR.</li> <li>B. CC Bandida - As CR.</li> <li>C. C. Bandida - As CR.</li> <li>C. C. Bandida - A</li></ul>                                                                                                    | SC Tuttendörft - ab €15,-                             |                                                                |                                                                                              |      |              |
| te consider-se tax, -<br>L n t te set tax, -                                                                                                    | SC SL Pèlten - ab C10,-                               | *                                                              |                                                                                              |      |              |
| → 1¥ • × 1₀                                                                                                    | SC Enzesfeld - ab 6 20,-                              |                                                                |                                                                                              |      |              |
|                                                                                                    |                                                       | Y .                                                            |                                                                                              |      |              |

#### © Golfclub 2000

Aus Gründen der besseren Lesbarkeit wird auf die gleichzeitige Verwendung der Sprachformen männlich, weiblich und divers (m/w/d) verzichtet. Sämtliche Personenbezeichnungen gelten gleichermaßen für alle Geschlechter.

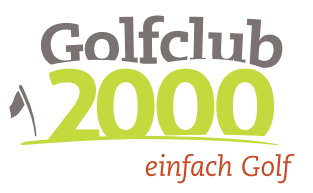

# Inhaltsverzeichnis

| KURZ & BÜNDIG2                                        |
|-------------------------------------------------------|
| Allgemeines                                           |
| Aufruf und Anmeldung                                  |
| Menüleiste oben                                       |
| Menüleiste unten4                                     |
| Das Hauptmenü                                         |
| Menüpunkt "Vorteilswelt"6                             |
| Filter nach Tagen der Gültigkeit7<br>Buchungsoptionen |
| Aufbau eines Angebots                                 |
| Greenfee-Gutschein einlösen                           |
| Menüpunkt "Joker-Gutscheine"11                        |
| Menüpunkt "Gutscheine"12                              |
| Aktive Greenfee-Gutscheine                            |
| Menüpunkt "Partner"                                   |
| Menüpunkt "Profil & Konto"16                          |
| Kontaktdaten                                          |
| Konto Ubersicht                                       |
| Menüpunkt "Partneranlagen-Suche"18                    |
| Partneranlagen-Suche                                  |
| Detailseite Partheraniage                             |
| Menüpunkt "Partner in der Nähe"                       |
| Menüpunkt "Wunschliste"21                             |
| Wunschliste aufrufen21                                |
| Menüpunkt "Freundesliste"                             |
| Freund/Partner hinzufügen                             |

Golfclub 2000 verwaltung · Adriach-Rabenstein 53 · 8130 Frohnleiten Telefon +43 (0) 3126 3000-59 · fax +43 (0) 3126 3000-29 · info@gc2000.at · www.gc2000.at · ZVR-Zahl 671231045 BANKVERBINDUNG Erste Bank der österr. Sparkassen AG · IBAN AT45 2011 1823 3883 9100 · BIC GIBAATWWXXX

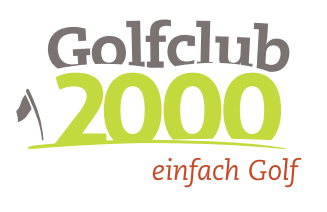

# KURZ & BÜNDIG

- Loggen Sie sich als GC 2000 Mitglied mit Ihren ÖGV-Zugangsdaten unter <u>https://vorteile.gc2000.at</u> ein.
- Suchen Sie in den Angeboten unserer
- Partneranlagen, nach dem für Sie passenden Angebot.
- Buchen Sie wie bisher entweder online oder telefonisch eine Startzeit in der Partneranlage.
  - Aktivieren Sie den passenden Gutschein unter
  - <u>https://vorteile.gc2000.at</u> bevor Sie in das Sekretariat der Partneranlage gehen.
  - Den Gutschein-Code in der Partneranlage vorweisen und eine etwaige Aufzahlung leisten.
- 6
- Den Vorteil genießen wir wünschen ein schönes Spiel!

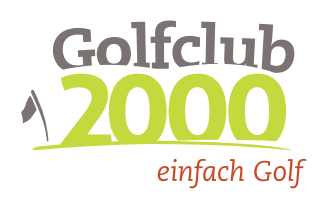

# Allgemeines

Die GC 2000 Online-Vorteilswelt ersetzt seit dem Jahr 2023 die analogen Greenfee-Gutscheine aus Papier im Rahmen Ihrer Mitgliedschaft. Zusätzlich bietet diese eine digitale Alternative zum Vorteilsheft, da Sie dort alle Informationen zu Angeboten und Ermäßigungen rund um unsere Partneranlagen finden. Um einen Greenfee-Gutschein in Anspruch zu nehmen, können Sie diesen für das gewählte Angebot gleich online aktivieren und danach in der Partneranlage einlösen.

# Vorteilswelt Golfclub einfach Golf Bitte loggen Sie sich mit Ihren ÖGV Zugangsdaten (golf.at) ein! ÖGV Username ÖGV Passwort Angemeldet bleiben? Passwort vergessen? Copyright © Golf Club 2000 - 2023.

### Aufruf und Anmeldung

Sie können die Online-Vorteilswelt unter https://vorteile.gc2000.at mit jedem beliebigen Browser (Chrome, Safari, Firefox,...) aufrufen. Die Anwendung ist geräteunabhängig bedienbar, jedoch empfehlen wir die Verwendung eines Smartphones, da das Design und der Aufbau der Applikation auf ein ebensolches optimiert ist.

Nachdem Sie https://vorteile.gc2000.at aufgerufen haben, gelangen Sie zum Login-Screen. Geben Sie als aktives GC 2000-Mitglied Ihre ÖGV-Zugangsdaten (golf.at) ein und klicken Sie auf "einloggen". Sollten Sie Ihre ÖGV-Zugangsdaten vergessen haben, dann können Sie diese mit Hilfe Ihrer E-Mail-Adresse unter https://www.golf.at zurücksetzen.

Ansonsten können Sie sich auch gerne bei uns melden. Wenn Sie den Regler bei "Angemeldet bleiben?" grün lassen, dann bleiben Sie auf diesem Gerät/Browser so lange angemeldet, bis Sie sich manuell über den Logout-Button wieder abmelden.

Golfclub 2000 verwaltung · Adriach-Rabenstein 53 · 8130 Frohnleiten Telefon +43 (0) 3126 3000-59 · FAX +43 (0) 3126 3000-29 · info@gc2000.at · www.gc2000.at · ZVR-Zahl 671231045 BANKVERBINDUNG Erste Bank der österr. Sparkassen AG · IBAN AT45 2011 1823 3883 9100 · BIC GIBAATWWXXX

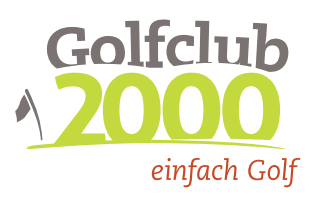

#### Wo finde ich was?

Nach der erfolgreichen Anmeldung kommen Sie automatisch auf die Startseite der GC 2000 Online-Vorteilswelt. Wir erklären Ihnen hier Schritt für Schritt alle Möglichkeiten.

| ט                     |                                             | ?          | Q ( | • =        |
|-----------------------|---------------------------------------------|------------|-----|------------|
| ec 2000<br>Vorte      | ilswelt                                     |            |     | club<br>00 |
| Filt                  | ilteroptionen<br>tern Sie die Vorteile nach | Wochentage | en. | FR         |
| × SA                  | S0 S0                                       |            |     |            |
| O SA                  | o so o ⊧<br>lights                          |            |     | Ŧ          |
| SA<br>ANGEBO<br>Highl | © 50 © F<br>lights<br>GC DE                 | MO         |     | ÷          |
| © SA                  | o so o f<br>lights<br>GC DE<br>€ 0<br>Monti | MO         |     | <b>=</b>   |

#### Menüleiste oben

| Ċ | Logout - Abmelden            |
|---|------------------------------|
| ? | Hilfe Seite                  |
| Q | Partneranlagen Suche         |
|   | Wunschliste - Ihre Favoriten |
|   | Hauptmenü aufrufen           |

#### Menüleiste unten

Der schnelle Zugriff auf die wichtigsten Menüpunkte wie Vorteile, die Joker-Angebote, Übersicht Ihrer Gutscheine, Ermäßigungen und Profil-Einstellungen.

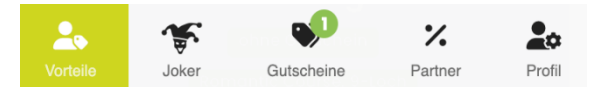

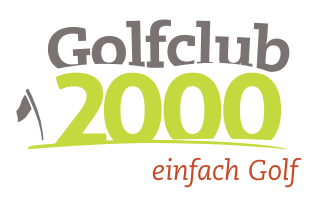

#### Das Hauptmenü

|          | Colfclub<br>2000<br>einfach Golf<br>Murhof | × |
|----------|--------------------------------------------|---|
| Vo       | NAVIGATION                                 |   |
|          | 2 Vorteilswelt                             | > |
| Q        | 🐨 Joker                                    | > |
| C        | Gutscheine                                 | > |
| 6        | % Partner                                  | > |
|          | 💂 Profil & Konto                           | > |
| ANG      | Partner in der Nähe                        | > |
|          | 🛒 Shop                                     | > |
|          | Sreundesliste                              | > |
|          | 🕛 Logout                                   | > |
| 2.       | Mail Service                               |   |
| Vorteile |                                            | _ |

Das Hauptmenü öffnet sich, wenn Sie das Symbol mit den drei horizontalen Linien in der rechten Ecke der Menüleiste oben anklicken.

Im Folgenden erklären wir Ihnen den Inhalt jedes Menüpunkts ausführlich in eigenen Kapiteln.

#### **E-Mail Service**

Im Hauptmenü können Sie einstellen, ob Sie für Ihre aktivierten Greenfee-Gutscheine eine Bestätigungsmail erhalten möchten oder nicht.

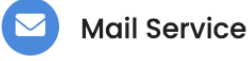

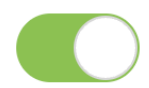

Wenn der Regler grün ist und Sie eine gültige Mail-Adresse hinterlegt haben, dann erhalten Sie eine Bestätigungsmail.

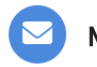

Mail Service

Wenn der Regler grau ist, dann erhalten Sie keine Bestätigungsmail.

Über das rote **X** in der rechten oberen Ecke des Menüs können Sie das Menü wieder schließen.

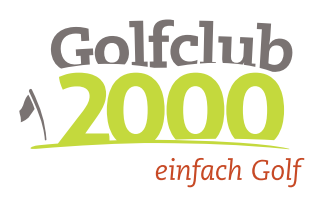

# Menüpunkt "Vorteilswelt"

Direkt nach dem Login gelangen Sie zur Übersicht Ihrer Angebote unserer Partneranlagen. Die Angebote sind nach Bundesland und Partneranlage sortiert. Wenn Sie auf die Zeile einer Partneranlage klicken, dann öffnen sich die dazugehörigen Angebote. Wenn Sie erneut auf die Zeile klicken, dann schließen sich die Angebote für diese Anlage wieder.

Es werden nur Angebote angezeigt, die prinzipiell zu diesem Zeitpunkt gebucht/aktiviert werden können. Sie sehen bei jedem Angebot auch direkt, ob dieses von Ihnen gebucht/aktiviert werden kann oder nicht. Es handelt sich hier auch nur um die Angebote, die vorab eine Buchung/Aktivierung benötigen. Ermäßigungen und sonstige Vorteile finden Sie unter dem Menüpunkt "Partner".

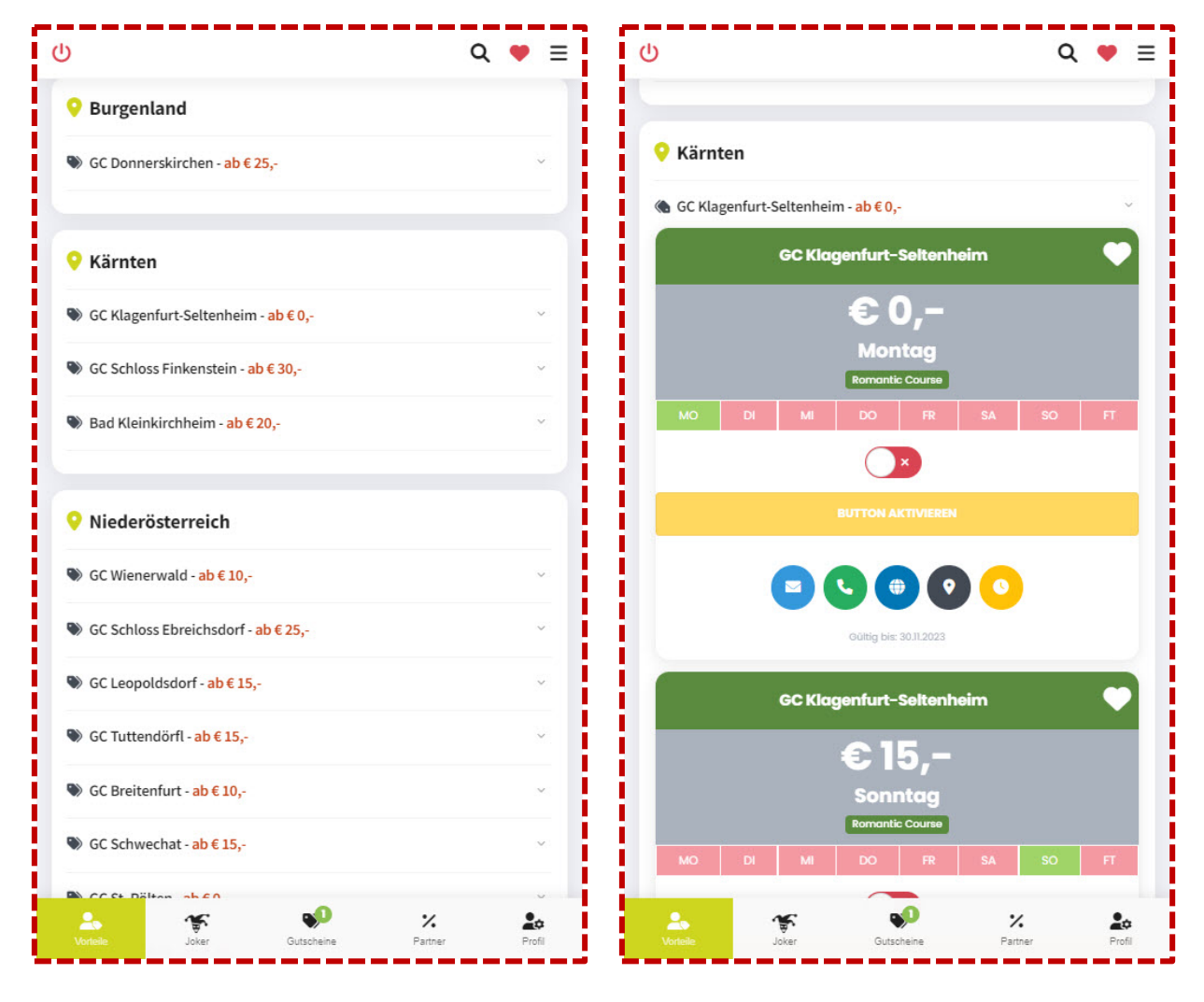

Übersicht der Partneranlagen nach Bundesland sortiert Übersicht der verfügbaren Angebote je Partneranlage

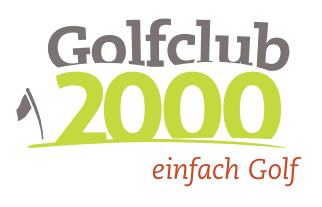

## Filter nach Tagen der Gültigkeit

Sie können die Angebote der Partneranlagen zusätzlich noch nach deren tageweisen Gültigkeit filtern.

Wenn alle "Tage-Buttons" rot sind, dann ist die Liste ungefiltert. Sie können nun den Filter für beliebige Tage aktiveren, indem Sie auf den jeweiligen "Tage-Button" klicken. Der Filter ist aktiv, wenn der "Tage-Button" grün aufscheint. Die Einstellungen werden zusätzlich gespeichert, damit Sie diese nicht beim Verlassen der Seite verlieren. Wenn Sie den Ursprungszustand wieder herstellen wollen, dann deaktivieren Sie einfach alle "Tage-Buttons".

Der Filter funktioniert immer nach dem "oder/und" Prinzip. Wenn Sie zum Beispiel Montag und Donnerstag aktivieren, dann werden alle Angebote angezeigt, die Montag **oder** Donnerstag gültig sind. Zusätzlich werden die Angebote angezeigt, welche Montag **und** Donnerstag gültig sind.

Etwaige Angebot Highlights sind von dem Filter ausgeschlossen und werden unabhängig davon angezeigt.

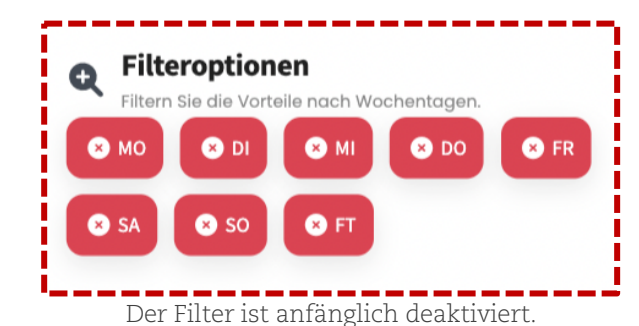

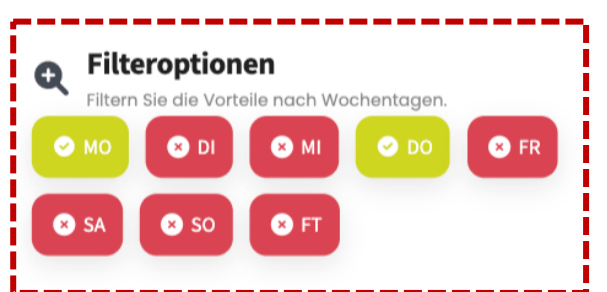

Mit diesen Einstellungen werden nur Angebote angezeigt, die Montag und/oder Donnerstag gültig sind.

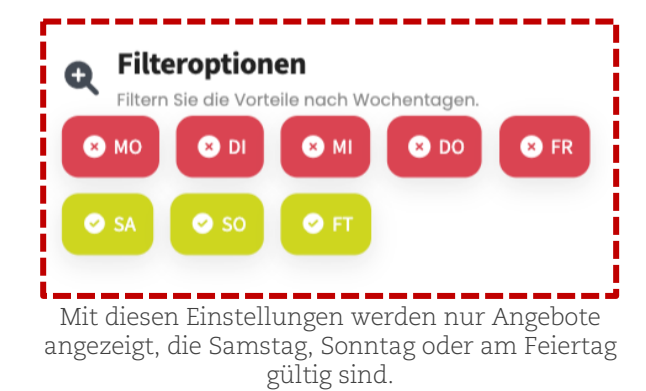

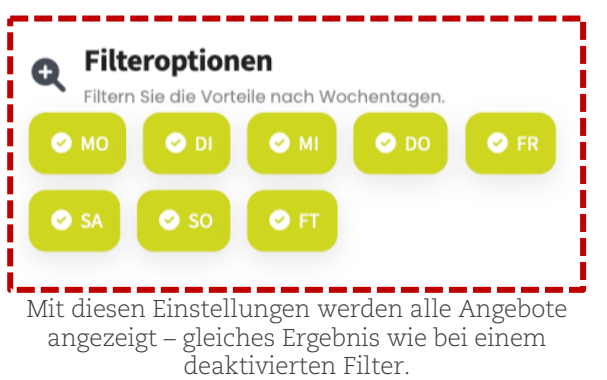

Golfclub 2000 verwaltung · Adriach-Rabenstein 53 · 8130 Frohnleiten Telefon +43 (0) 3126 3000-59 · FAX +43 (0) 3126 3000-29 · info@gc2000.at · www.gc2000.at · ZVR-Zahl 671231045 BANKVERBINDUNG Erste Bank der österr. Sparkassen AG · IBAN AT45 2011 1823 3883 9100 · BIC GIBAATWWXXX

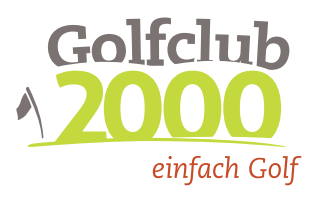

## Buchungsoptionen

Es werden nur Angebote angezeigt, die prinzipiell zu diesem Zeitpunkt gebucht/aktiviert werden können. Sie sehen bei jedem Angebot auch direkt, ob dieses von Ihnen gebucht/aktiviert werden kann oder nicht.

#### Mögliche Gründe warum ein Angebot von Ihnen nicht gebucht/aktiviert werden kann:

- Sie haben bereits alle Greenfee-Gutscheine für das laufende Jahr verbraucht.
- Sie haben aktuell 2 aktivierte Greenfee-Gutscheine.
- Sie haben die max. zulässige Anzahl an Greenfee-Gutscheinen für dieses Angebot im laufenden Jahr bereits verbraucht.
- Sie haben die max. zulässige Anzahl an Greenfee-Gutscheinen in dieser Partneranlage im laufenden Jahr bereits verbraucht.

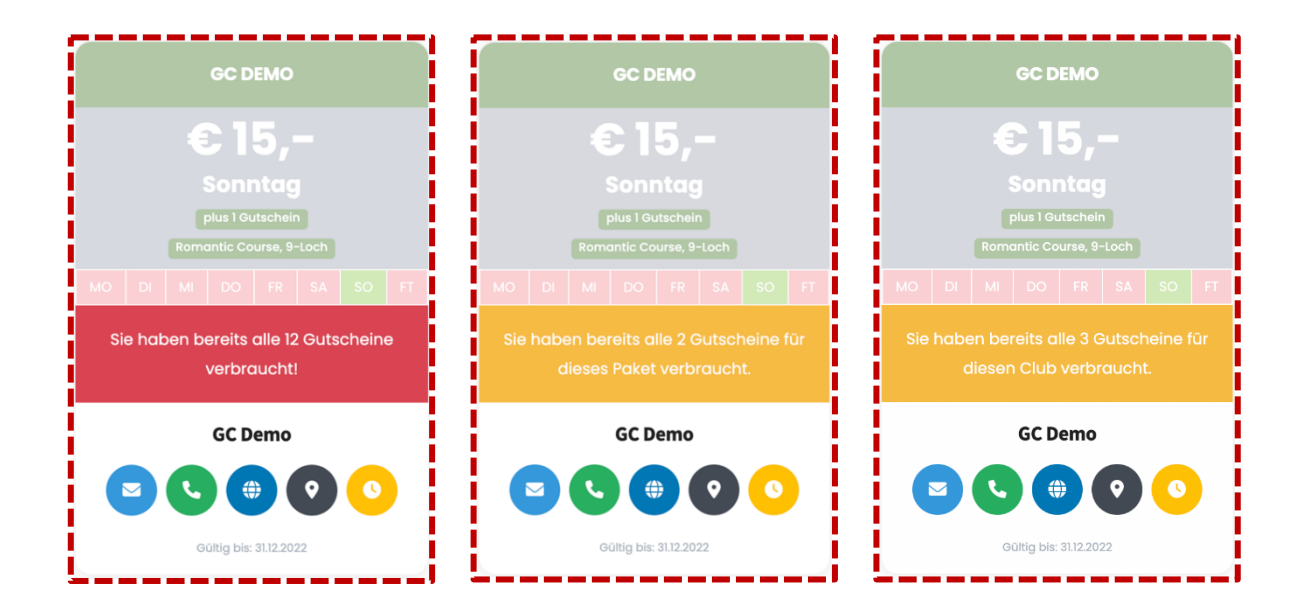

Golfclub 2000 verwaltung · Adriach-Rabenstein 53 · 8130 Frohnleiten Telefon +43 (0) 3126 3000-59 · fax +43 (0) 3126 3000-29 · info@gc2000.at · www.gc2000.at · ZVR-Zahl 671231045 BANKVERBINDUNG Erste Bank der österr. Sparkassen AG · IBAN AT45 2011 1823 3883 9100 · BIC GIBAATWWXXX

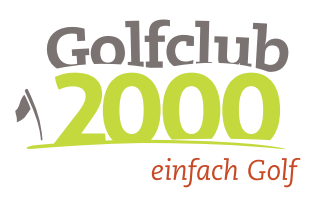

## Aufbau eines Angebots

Das Herzstück der GC 2000 Online-Vorteilswelt sind die vielfältigen Angebote unserer Partneranlagen.

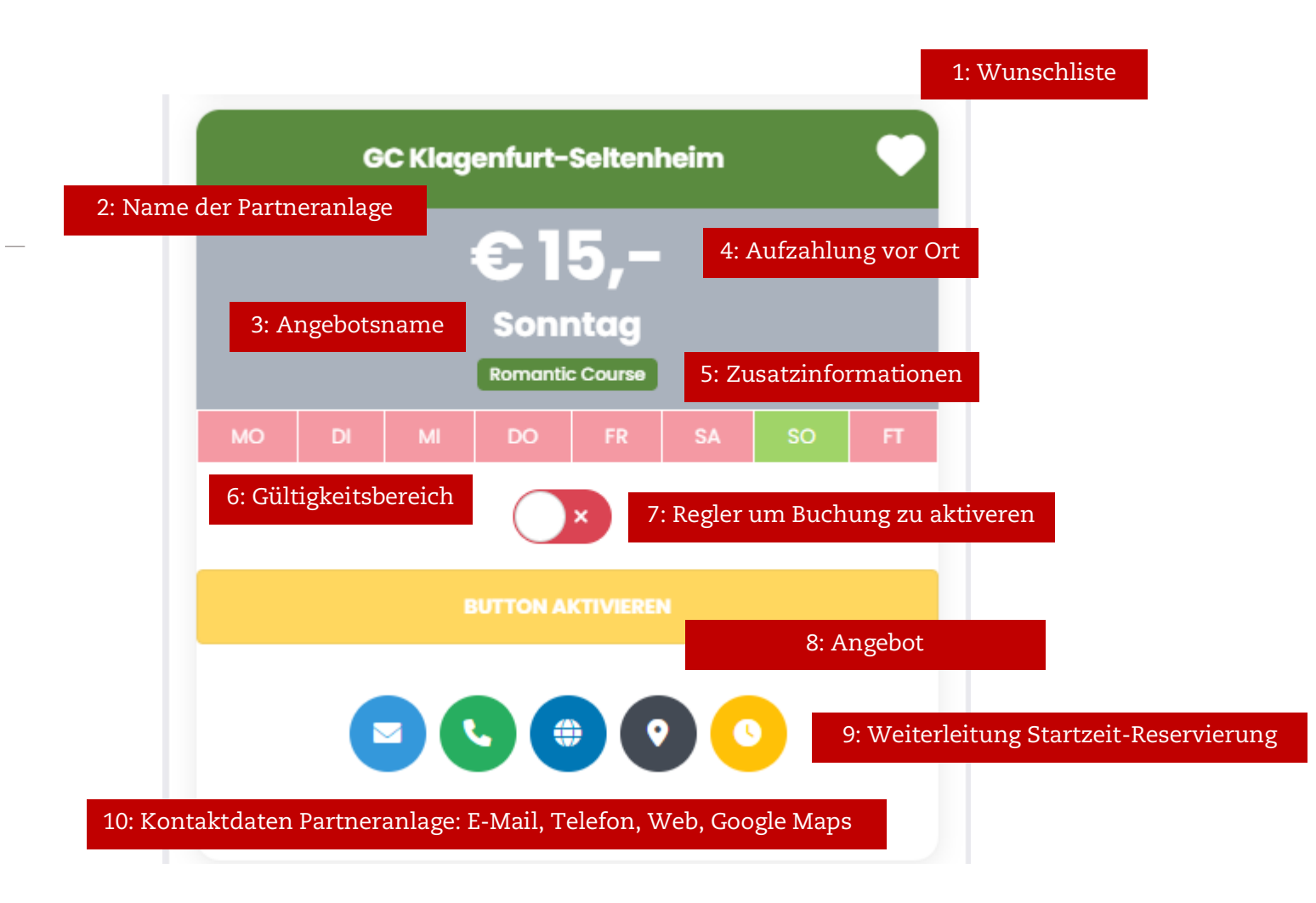

### Erklärung der Bestandteile eines Angebots

- Wunschliste Sie können Angebote als Favorit markieren und diese somit zu Ihrer individuellen Wunschliste hinzufügen. Mehr dazu finden Sie unter dem Punkt "Wunschliste" in diesem Handbuch.
- 2. Der Name der Partneranlage.
- 3. Der Angebotsname gibt meistens einen Hinweis auf die Gültigkeit des Angebots.
- 4. Der Betrag der vor Ort in der Partneranlage zusätzlich zu dem Greenfee-Gutschein durch Sie zu bezahlen ist.

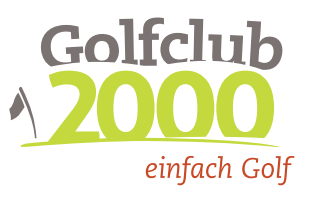

- 5. Zusatzinformationen zu dem Angebot.
- 6. Grafische Darstellung (grün) an welchen Tagen dieses Angebot gültig ist FT steht für Feiertag.
- Mit diesem Regler können Sie den Button zur Buchung aktivieren das ist eine Sicherheitsmaßnahme, damit Sie nicht aus Versehen ein Angebot buchen/aktivieren.
- 8. Nachdem Sie den Button mit dem Regler aktiviert haben, wird dieser grün und Sie können nun das Angebot durch ein Klicken des Buttons buchen/aktivieren.
- 9. Über den gelben Button mit dem Uhr-Symbol können Sie die Weiterleitung zur Online-Startzeiten-Reservierung einleiten. Sollte ein Angebot diesen Button nicht haben, dann gibt es keine Möglichkeit einer Online-Reservierung einer Startzeit.
- Alle üblichen Kontaktmöglichkeiten mit der Partneranlage wie Telefon, Mail, Webseite sowie Google Maps. Auf einem Smartphone können Sie direkt über den Button anrufen oder eine Nachricht per Mail senden.

### Buchung bzw. Aktivierung eines Angebots

Wenn Sie ein Angebot gefunden haben, das Sie gerne in Anspruch nehmen möchten, sollten Sie zuerst eine Startzeit in der Partneranlage reservieren. Bitte beachten Sie, dass eine Vielzahl der Angebote nur an bestimmten Tagen gültig sind und auch nur an diesen Tagen in Anspruch genommen werden können.

Danach können Sie den Greenfee-Gutschein buchen/aktivieren, indem Sie mit dem Regler den Button aktivieren und dann den grünen Button anklicken. Sie werden nun auf die Seite mit der Übersicht Ihrer bereits gebuchten Greenfee-Gutscheine weitergeleitet. Falls Sie eine gültige Mail-Adresse in Ihrem Profil hinterlegt haben, bekommen Sie eine Bestätigung und die Einzelheiten zu dem Greenfee-Gutschein gesendet. Prinzipiell können Sie den Greenfee-Gutschein auch am Weg zu Ihrer Startzeit bevor Sie ins Sekretariat gehen, buchen/aktivieren.

#### Greenfee-Gutschein einlösen

Bevor Sie Ihre reservierte Startzeit in Anspruch nehmen können, müssen Sie im Sekretariat den gebuchten/aktivierten Greenfee-Gutschein vorweisen bzw. den dazugehörigen Code. Zusätzlich ist der Aufzahlungsbetrag zu leisten. Die Mitarbeiter der Partneranlage deaktivieren zeitnahe den Greenfee-Gutschein und dieser erscheint als bereits verbraucht in der Online-Vorteilswelt.

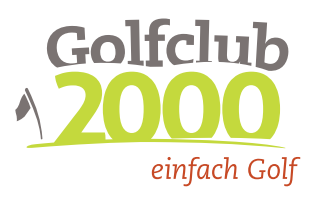

# Menüpunkt "Joker-Gutscheine"

|                                                  |                                                                    |                                                    |                            |                      |                      | Q                  | ۴               | ≡            |
|--------------------------------------------------|--------------------------------------------------------------------|----------------------------------------------------|----------------------------|----------------------|----------------------|--------------------|-----------------|--------------|
| IHR PERS<br>Joke<br>Sichern<br>beliebi<br>zum Sp | <b>FÖNLICHER</b><br>r-Gutsc<br>n Sie sich<br>gen 18-L<br>pezialpre | : <b>hein</b><br>n mit Ihre<br>och-Anl<br>is von € | em Joke<br>lage der<br>25, | r-Greenf<br>Murhof ( | ee-Gutso<br>Gruppe e | chein a<br>in Gree | uf eine<br>nfee | er           |
|                                                  |                                                                    | GC                                                 | onners                     | kircher              | 1                    |                    | 1               | ş            |
|                                                  | ł                                                                  | Monto                                              | €2<br>ag bis               | 5,-                  | erstag               |                    |                 |              |
| мо                                               | DI                                                                 | MI                                                 | DO                         | FR                   | SA                   | SO                 | F               | т            |
|                                                  |                                                                    |                                                    | $\bigcirc$                 | ×                    |                      |                    |                 |              |
|                                                  |                                                                    |                                                    |                            |                      |                      |                    |                 |              |
|                                                  | C                                                                  |                                                    | Gültig bis                 | 30.11.2023           |                      |                    |                 |              |
|                                                  | G                                                                  | iC Klag                                            | enfurt-                    | Seltenh              | eim                  |                    | 1               | 5            |
| <b>L</b><br>Vorteile                             |                                                                    | <b>J</b> oker                                      | Guts                       | <b>P</b><br>cheine   | Y.<br>Partn          | er                 | Pr              | <b>o</b> fil |

Sichern Sie sich einmal pro Jahr Ihren Joker-Greenfee-Gutschein auf einer beliebigen 18-Loch-Anlage der Murhof Gruppe zum Spezialpreis von € 25, –.

Es kann nur ein Joker-Greenfee-Gutschein pro Jahr gebucht werden. Auch wenn Sie Greenfee-Gutscheine nachkaufen und den Joker-Greenfee-Gutschein bereits verbraucht haben, können Sie keinen weiteren Joker Greenfee-Gutschein buchen/aktivieren.

Die Buchung/Aktivierung erfolgt ident zu den anderen Angeboten.

#### Good to know

Der Joker Greenfee-Gutschein belastet Ihr normales Gutschein-Kontingent. Verwenden Sie daher einen Ihrer 12 Greenfee-Gutscheine als Joker.

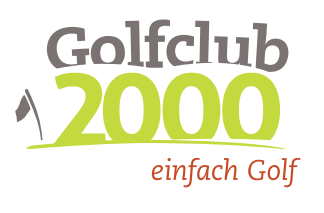

# Menüpunkt "Gutscheine"

Gleich am Anfang der Seite finden Sie Ihr Greenfee-Gutschein-Kontingent für das laufende Jahr übersichtlich dargestellt.

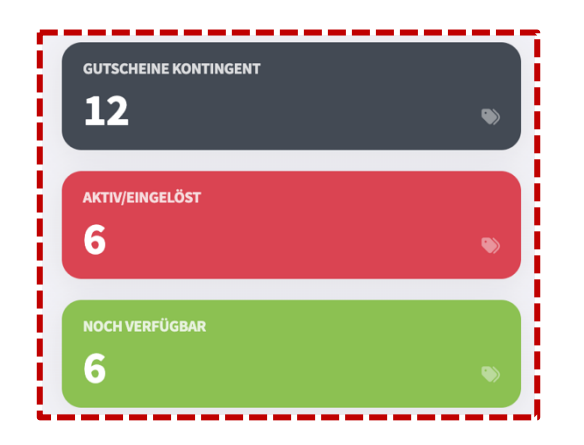

Unter "Gutscheine-Kontingent" finden Sie die gesamte Anzahl aller Ihnen zur Verfügung stehenden Gutscheine.

Unter "aktiv/eingelöst" finden Sie die Anzahl aller bereits aktivierten oder eingelösten Gutscheine.

Unter "noch verfügbar" finden Sie, die Ihnen noch zur Verfügung stehenden Gutscheine für das laufende Jahr.

#### Aktive Greenfee-Gutscheine

Ein Greenfee-Gutscheins hat den Status "aktiv", wenn dieser von Ihnen aktiviert, aber in der Partneranlage noch nicht eingelöst wurde. Sie können gleichzeitig maximal zwei aktive Greenfee-Gutscheine haben. Eine neue Aktivierung ist erst möglich, wenn Sie zu diesem Zeitpunkt nur einen oder keinen aktiven Gutschein haben.

Wir empfehlen Ihnen den Greenfee-Gutschein erst zu aktiveren, wenn Sie entweder in der Partneranlage angekommen sind oder knapp davor. Beachten Sie auch, dass Sie einen aktivierten Greenfee-Gutschein selbstständig nicht wieder stornieren können. Sollte es doch einmal notwendig sein, wenden Sie sich bitte per E-Mail an info@gc2000.at.

> Golfclub 2000 verwaltung - Adriach-Rabenstein 53 - 8130 Frohnleiten Telefon +43 (0) 3126 3000-59 - FAX +43 (0) 3126 3000-29 - info@gc2000.at - www.gc2000.at - ZVR-Zahl 671231045 BANKVERBINDUNG Erste Bank der österr. Sparkassen AG - IBAN AT45 2011 1823 3883 9100 - BIC GIBAATWWXXX

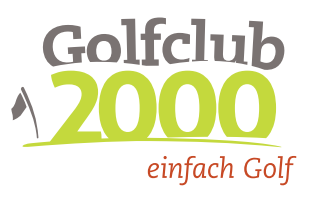

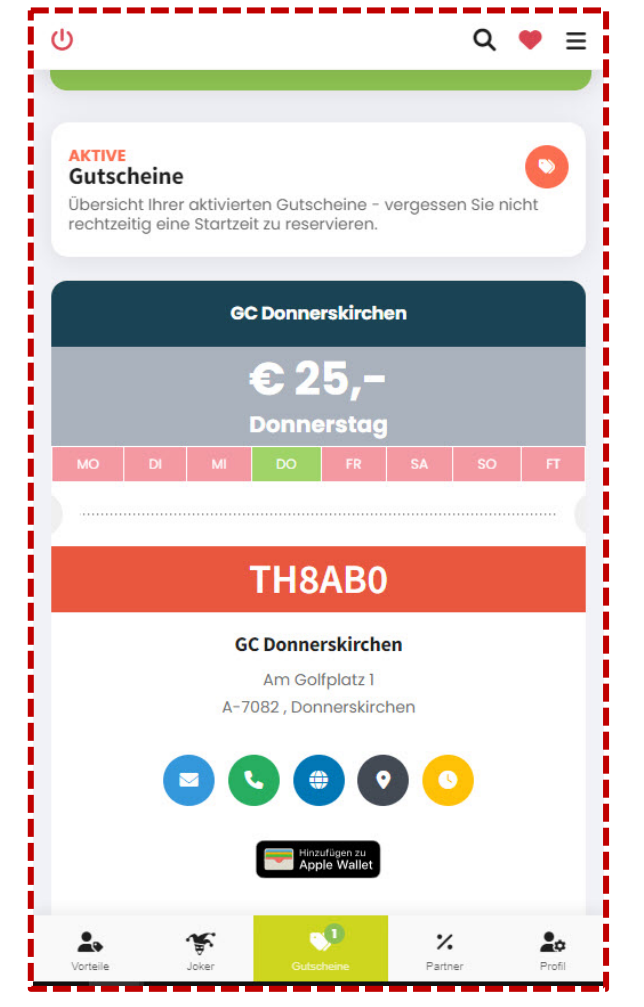

Der Aufbau eines Greenfee-Gutscheins unterscheidet sich kaum von der Darstellung eines Angebots.

Der wesentlichste Unterschied ist die Anzeige des Gutschein-Codes, welcher in der Partneranlage bei der Einlösung des Greenfee-Gutscheins hergezeigt werden muss.

Der Gutschein-Code besteht immer aus 6 Buchstaben und/oder Zahlen und ist in einem orangen Feld dargestellt.

Zusätzlich haben Sie alle Kontakt-Möglichkeiten zur Partneranlage auf einen Blick und können direkt anrufen, ein E-Mail schreiben oder den Ort ansehen.

Für alle iPhone-Benutzer gibt es zusätzlich die Möglichkeit den Greenfee-Gutschein in der Apple Wallet abzuspeichern. Dazu einfach den Button "Hinzufügen zu Apple Wallet" klicken und die Karte hinzufügen.

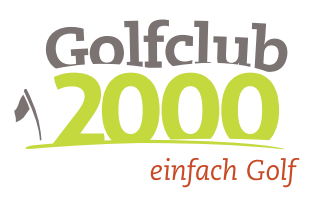

## Eingelöste Greenfee-Gutscheine

| EINGEL<br>Gutso<br>Übersio<br>2023. | EINGELÖSTE<br>Gutscheine<br>Übersicht über Ihre bereits eingelösten Gutscheine im Jahr<br>2023. |                      |                                         |                                         |                       |  |   |
|-------------------------------------|-------------------------------------------------------------------------------------------------|----------------------|-----------------------------------------|-----------------------------------------|-----------------------|--|---|
|                                     |                                                                                                 | GC                   | Donne                                   | rskirch                                 | en                    |  |   |
|                                     |                                                                                                 |                      | E2                                      | <b>5,-</b>                              |                       |  |   |
|                                     |                                                                                                 |                      |                                         |                                         |                       |  |   |
|                                     |                                                                                                 |                      |                                         |                                         |                       |  | ( |
|                                     |                                                                                                 | 2                    | 7.02                                    | .202                                    | 23                    |  |   |
|                                     |                                                                                                 |                      |                                         |                                         |                       |  |   |
|                                     |                                                                                                 | Copyr<br>A<br>Made v | ight 2023 (<br>lle Rechte v<br>vith 🎔 I | Golf Club<br>vorbehalter<br>by Murhof ( | 2000.<br>n.<br>Эruppe |  |   |
|                                     |                                                                                                 | Datensch             | utz   Impre                             | ssum   Bo                               | ick to Top            |  |   |

Hier haben Sie alle Ihre bereits eingelösten Greenfee-Gutscheine des laufenden Jahres chronologisch dargestellt. Somit haben Sie immer die volle Kontrolle über Ihr Kontingent an Greenfee-Gutscheinen.

Erst nachdem die Partneranlage den von Ihnen aktivierten Gutschein als eingelöst markiert hat, wird dieser unter "eingelöste Vorteile" angezeigt. Die Partneranlagen sind angehalten, die Gutscheine tagesaktuell einzulösen.

In dem orangen Feld sehen Sie nun statt dem Gutschein-Code das Datum, an dem der Gutschein eingelöst wurde. Um den Status "bereits eingelöst" zu unterstreichen, ist der Gutschein leicht aufgehellt dargestellt.

#### Good to know

In der unteren Menüleiste sehen Sie immer auf einen Blick die Anzahl Ihrer gebuchten/aktivierten Gutscheine durch einen grünen Kreis mit der dementsprechenden Anzahl.

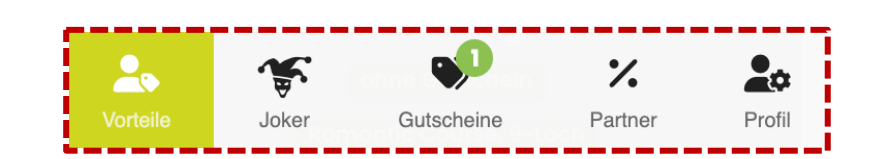

Golfclub 2000 verwaltung · Adriach-Rabenstein 53 · 8130 Frohnleiten Telefon +43 (0) 3126 3000-59 · fax +43 (0) 3126 3000-29 · info@gc2000.at · www.gc2000.at · ZVR-Zahl 671231045 BANKVERBINDUNG Erste Bank der österr. Sparkassen AG · IBAN AT45 2011 1823 3883 9100 · BIC GIBAATWWXXX

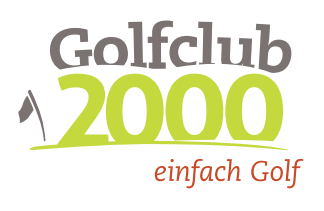

## Menüpunkt "Partner"

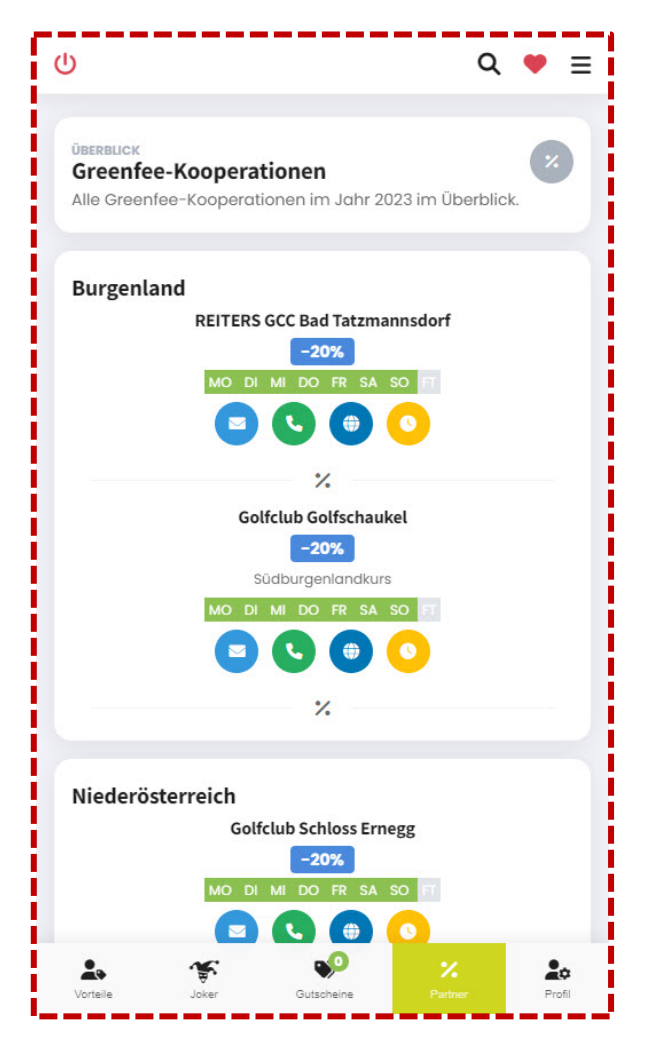

Als GC 2000-Mitglied genießen Sie ein vielfältiges Angebot an Vorteilen. Neben den Specials, die Sie hier im Rahmen Ihrer Greenfee-Gutscheine online aktivieren/buchen können, bieten Ihnen unsere Partneranlagen auch etliche weitere Vorteile:

- ganzjährige prozentuelle Ermäßigungen.
- 2for1-Specials: Sie zahlen ein volles Greenfee in der Partneranlage und Ihre Begleitung spielt kostenlos.
- Übernachtungsangebote in Kombination mit Greenfee-Ermäßigungen.
- und viele weitere Highlights.

Entnehmen Sie alle Vorteile dem Menüpunkt "Partner" – die Partneranlagen sind nach Bundesland geordnet.

#### Good to know

Für diese Vorteile brauchen Sie keinen Greenfee-Gutschein buchen/aktivieren. Diese stehen Ihnen im Rahmen Ihrer GC 2000-Mitgliedschaft, wenn nicht anders angeführt, unlimitiert zur Verfügung.

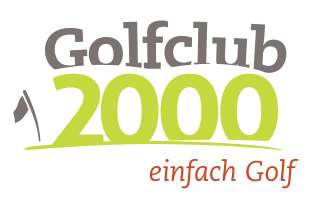

# Menüpunkt "Profil & Konto"

| <b>ن</b>                                                                | ৭ ♥ ≡                             |
|-------------------------------------------------------------------------|-----------------------------------|
| IHRE<br>Kundenübersicht                                                 | 2                                 |
| Max Mustermann                                                          |                                   |
| 🛉 männlich                                                              |                                   |
| Geburtstag am 07.01.1977                                                |                                   |
| Heimatclub GC 2000                                                      |                                   |
| <ul> <li>WHI +13.0</li> <li>Email</li> <li>max@mustermann.at</li> </ul> | ~                                 |
| mobile Telefonnummer                                                    | ~                                 |
| SPEICHERN                                                               |                                   |
| Vortelle Joker Gutscheine                                               | %     20       Partner     Profil |

#### Kontaktdaten

Unter dem Menüpunkt "Profil & Konto" finden Sie Ihre im System hinterlegten Kontaktdaten:

- Name
- Geschlecht
- Geburtstag
- Heimatclub
- WHI (wöchentliche Aktualisierung)

Zusätzlich haben Sie hier die Möglichkeit, Ihre E-Mail-Adresse und Ihre Telefonnummer anzugeben oder zu ändern. Speziell die E-Mail-Adresse ist essenziell, um Ihnen eine Bestätigung Ihrer gebuchten/aktivierten Greenfee-Gutscheine senden zu können.

#### Good to know

Ihr WHI wird nur einmal wöchentlich automatisiert aktualisiert.

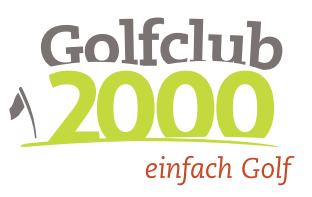

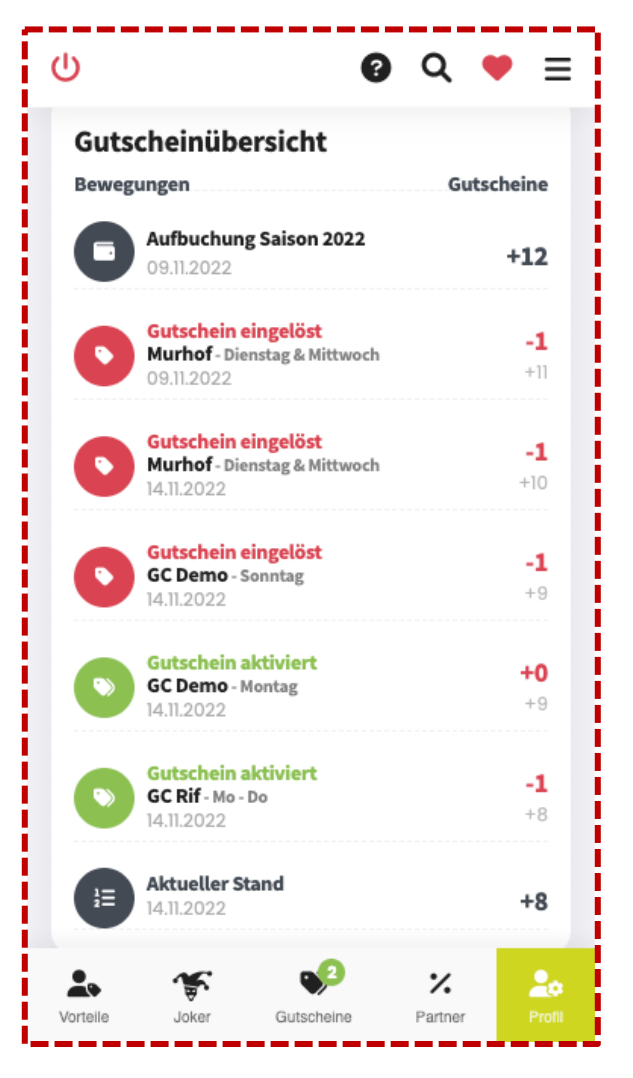

## Konto Übersicht

Unter Ihren Kontaktdaten finden Sie eine übersichtliche und chronologische Darstellung aller "Transaktionen".

Beginnend mit der initialen Aufbuchung Ihrer 12 Greenfee-Gutscheine für das laufende Jahr werden alle eingelösten und aktivierten Gutscheine angezeigt. Sollten Sie unterjährig Ihr Greenfee-Gutschein-Kontingent aufstocken, dann sehen Sie die zugekauften Gutscheine ebenfalls hier.

Abschließend sehen Sie den aktuellen Stand Ihres Greenfee-Gutschein-Kontingents.

#### Good to know

Wenn Sie nur mehr 5 oder weniger Greenfee-Gutscheine haben, dann können Sie entweder 10 Stück oder 5 Stück an Greenfee-Gutscheinen nachkaufen. Informieren Sie sich über die Möglichkeiten per E-Mail an info@gc2000.at.

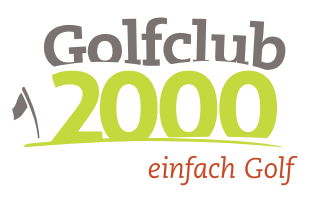

# Menüpunkt "Partneranlagen-Suche"

|                      | Q 🛡 🗏                                                                                        |
|----------------------|----------------------------------------------------------------------------------------------|
| PART<br>Suc<br>Filte | rneranlage<br>che<br>ern Sie nach Bundesland, Anzahl der Löcher, Ort oder Clubname.          |
| ٩                    | Don X                                                                                        |
| ۲                    | Golf-Club Hainburg >                                                                         |
| ۲                    | Golfclub Donau<br>Obarösterreich<br>Feldklirchen an der Donau - 27-Loch                      |
| ۲                    | Golfclub Neusiedlersee - Donnerskirchen > Burgenland Donnerskirchen - 18-Loch                |
|                      | Copyright 2023 © Golf Club 2000.<br>Alle Rechte vorbehalten.<br>Made with ♥ by Murhof Gruppe |
|                      | Datenschutz   Impressum   Back to Top                                                        |
|                      |                                                                                              |
|                      |                                                                                              |
|                      |                                                                                              |
| Vort                 | seile Joker Gutscheine Partner Profil                                                        |

### Partneranlagen-Suche

Sie können in dem Suchformular anhand folgender Kriterien Ihre Wunsch-Partneranlage suchen:

- Name der Partneranlage
- Bundesland
- Ort
- 9- oder 18-Loch

Klicken Sie in das Suchfeld und fangen Sie einfach an zu tippen. Es werden Ihnen sofort alle relevanten Treffer angezeigt. Wenn Sie alle Partneranlagen sehen wollen, dann geben Sie das Wort "gesamt" ein.

Wenn Sie die gewünschte Partneranlage gefunden haben, können Sie mit einem Klick auf die entsprechende Zeile, die Detailseite aufrufen.

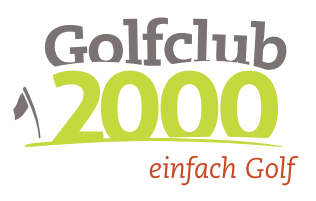

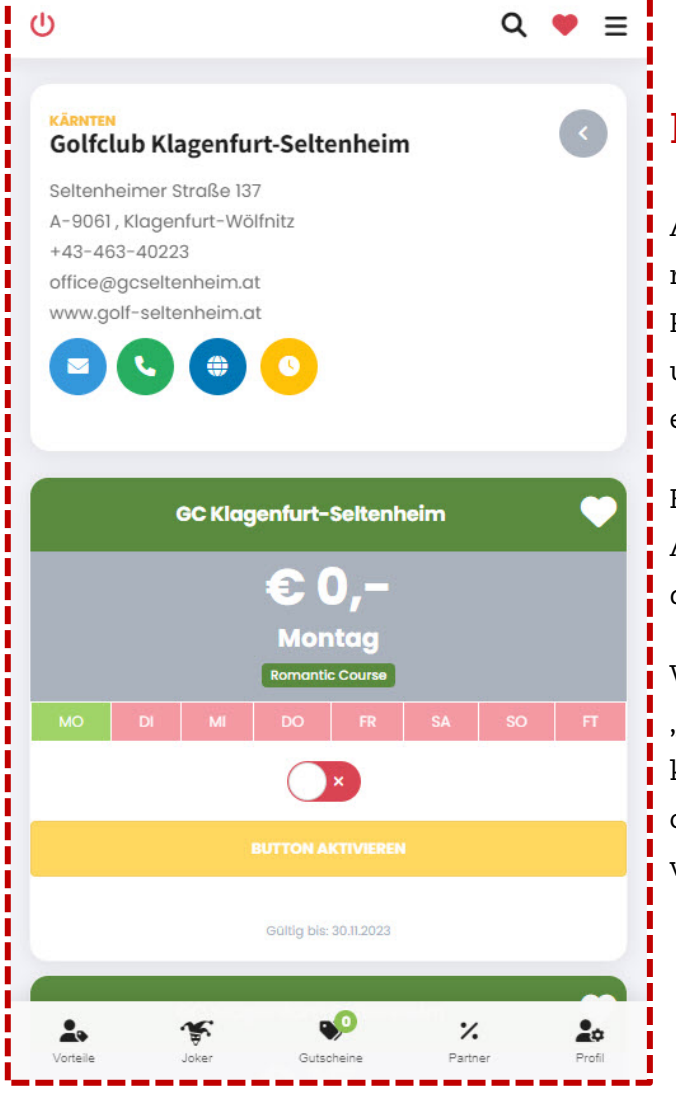

## Detailseite Partneranlage

Auf der Detailseite finden Sie alle relevanten Daten rund um die Partneranlage, so wie alle Kontaktdaten und den Standort in einer Karte eingezeichnet.

Ebenfalls finden Sie alle aktuellen Angebote der Partneranlage, welche Sie direkt buchen/aktivieren können.

Wenn Sie wieder zurück zur "Partneranlagen-Suche" möchten, klicken Sie auf den grauen Pfeil rechts oben. Somit bleibt der Suchbegriff von vorher bestehen.

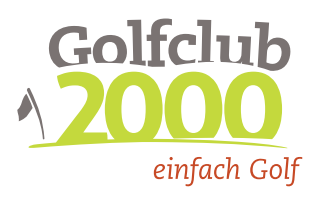

# Menüpunkt "Partner in der Nähe"

Wenn Ihr Smartphone und/oder Browser die Standortsuche unterstützt, dann haben Sie die Möglichkeit sich die nächstgelegenen Partneranlagen von Ihrem aktuellen Standort anzeigen zu lassen.

Klicken Sie dazu auf den Button "Standort bestimmen" und falls notwendig, bestätigen Sie, dass diese Applikation auf die Standortsuche zugreifen darf. Danach werden die Standorte von "nah zu fern" gereiht, in einer Liste angezeigt. Besonders im Urlaub oder auf Dienstreisen können Sie sich so einen Überblick über die Partneranlagen in Ihrer unmittelbaren Umgebung verschaffen. Die Kilometerangaben stellen die Entfernung als Luftlinie dar.

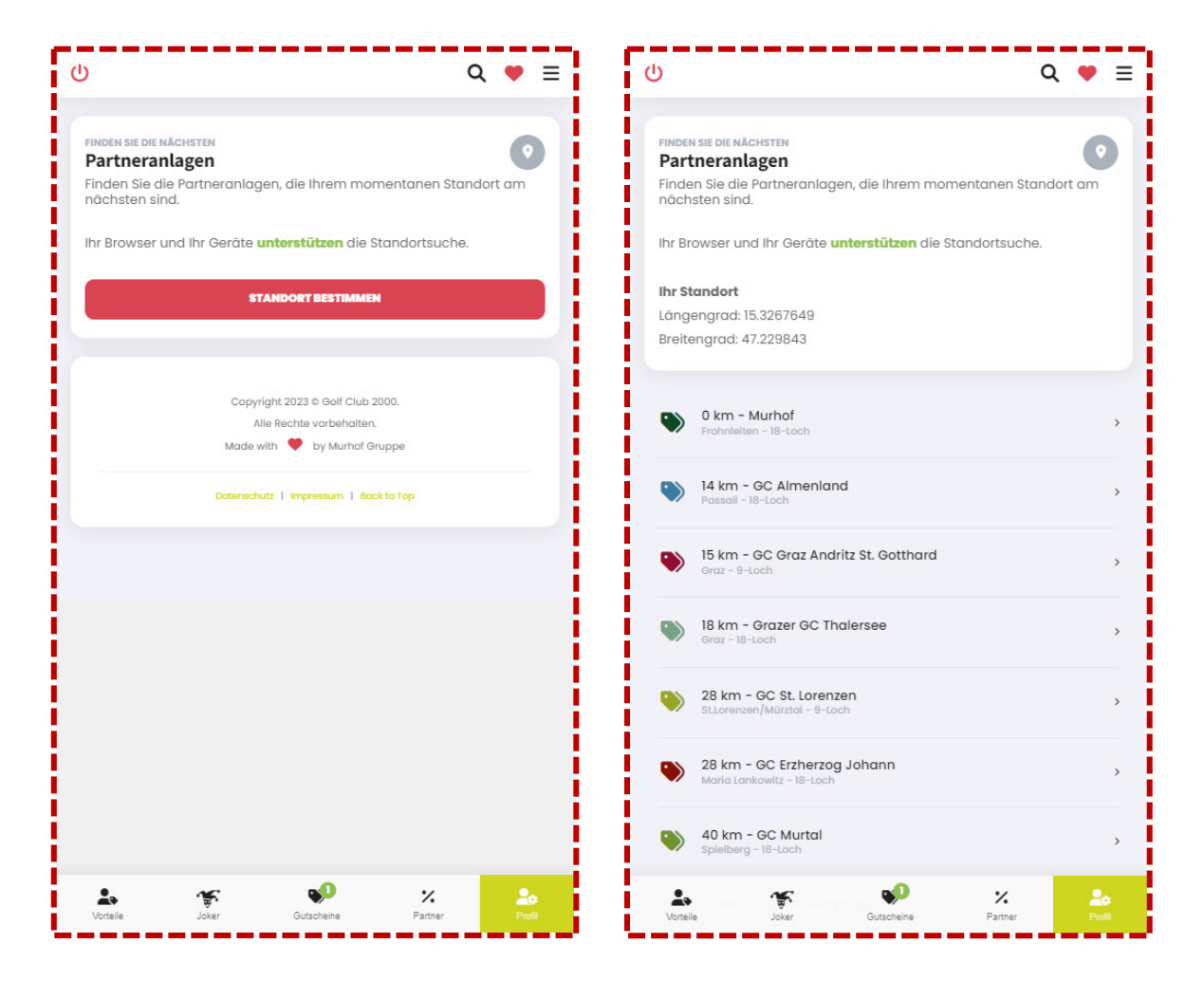

Wenn Sie die gewünschte Partneranlage gefunden haben, dann können Sie mit einem Klick auf die entsprechende Zeile die Detailseite aufrufen. Diese unterscheidet sich nicht zu der Detailseite, die Sie über die Partneranlagen-Suche finden.

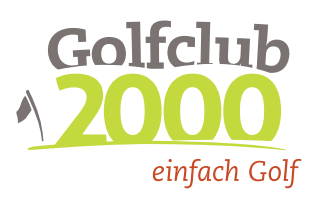

# Menüpunkt "Wunschliste"

Sie haben die Möglichkeit Angebote der Partneranlagen als Favoriten-Angebot zu speichern, um so immer einen schnellen Zugriff auf diese Angebote zu haben.

Um ein Angebot zu "markieren", klicken Sie auf das weiße Herz-Symbol in der linken oberen Ecke. Das Herz-Symbol färbt sich rot und somit haben Sie das Angebot in Ihrer persönlichen Wunschliste gespeichert. Wenn Sie erneut auf das Herz-Symbol klicken, entfernen Sie das Angebot wieder.

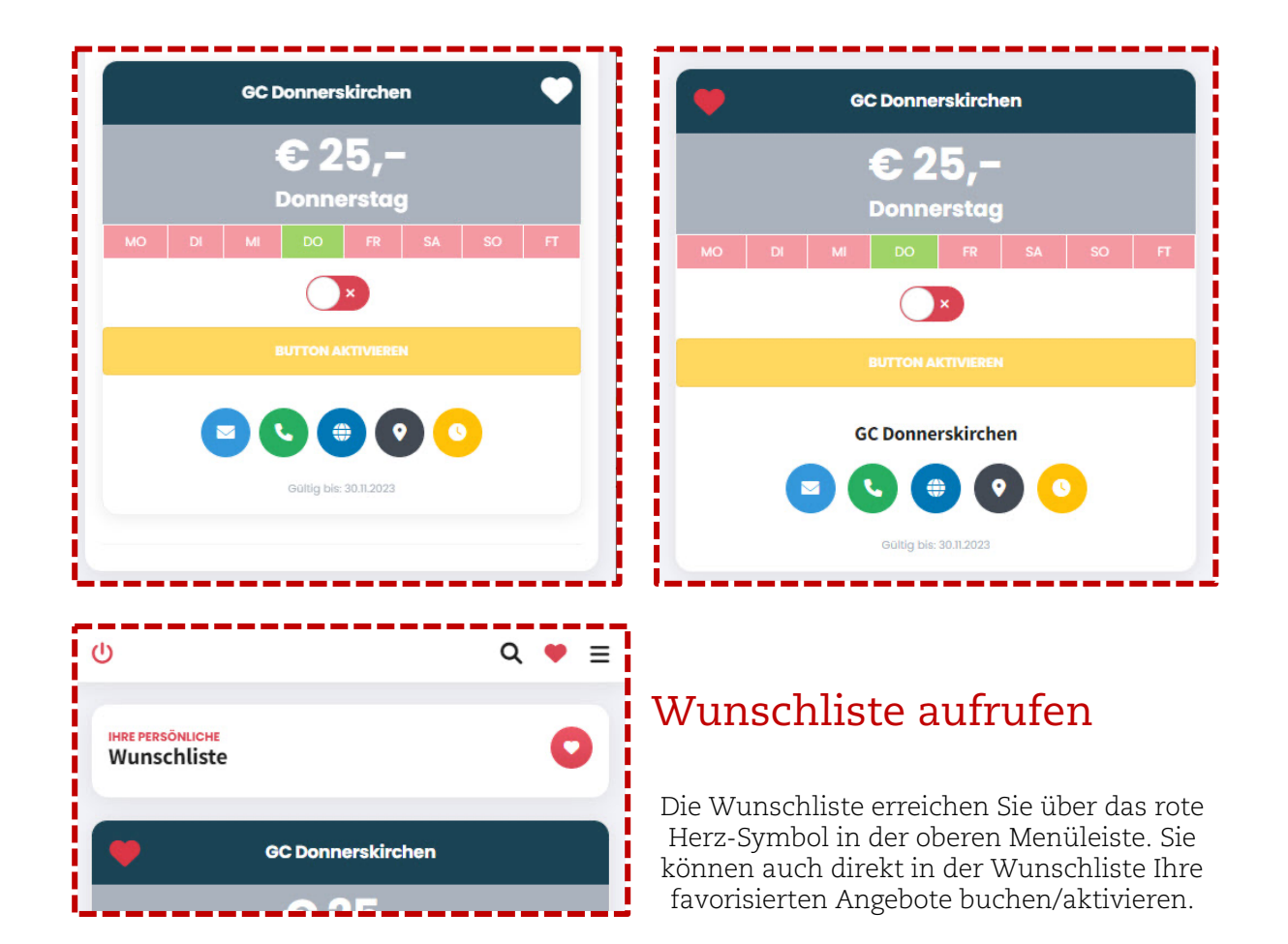

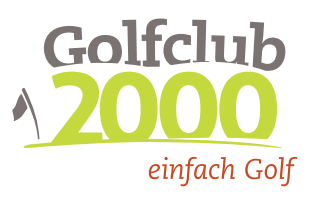

# Menüpunkt "Freundesliste"

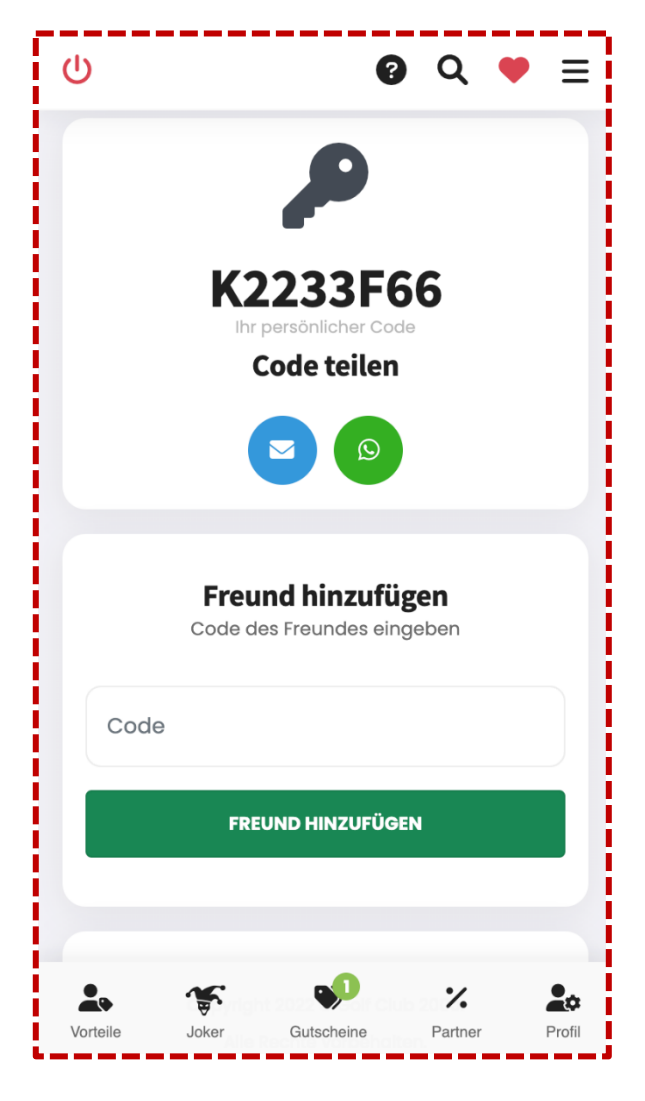

#### Freund/Partner hinzufügen

Sie haben in der Online-Vorteilswelt auch die Möglichkeit, für einen Freund/Partner Greenfee-Gutscheine zu buchen bzw. durch einen Freund/Partner Greenfee-Gutscheine buchen zu lassen.

Unter dem Menüpunkt "Freundesliste" finden Sie Ihren persönlichen 8-stelligen Identifikations-Code. Mit diesem Code können andere Benutzer Sie als Freund hinzufügen. Sie haben auch die Möglichkeit Ihren Code per WhatsApp (bei Nutzung über Smartphone) oder E-Mail direkt aus der Vorteilswelt an einen Ihrer Kontakte zu versenden.

Zusätzlich haben Sie die Möglichkeit durch die Eingabe eines Identifikationscodes eines anderen Benutzers, diesen als Freund hinzuzufügen.

GOLFCLUB 2000 VERWALTUNG · Adriach-Rabenstein 53 · 8130 Frohnleiten TELEFON +43 (0) 3126 3000-59 · FAX +43 (0) 3126 3000-29 · info@gc2000.at · www.gc2000.at · ZVR-Zahl 671231045 BANKVERBINDUNG Erste Bank der österr. Sparkassen AG · IBAN AT45 2011 1823 3883 9100 · BIC GIBAATWWXXX

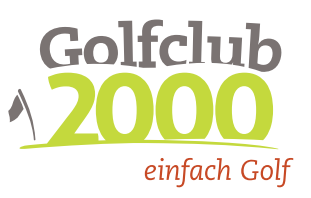

#### IHRE Freundesliste

Mustermann, Josef

ധ

Übersicht Ihrer Freunde und der Buchungen.

von der Freundesliste entfernen

\*

....

Ihre Buchungen für Josef Mustermann

**GA Eugendorf** 

5{0

93LERK

%

.

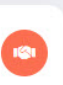

# Q ● ≡ Übersicht der Freunde/Partner

Nachdem Sie einen Freund/Partner hinzugefügt haben, finden Sie diesen in der Freundesliste. Für Details klicken Sie die Zeile mit dem Namen an. Dort finden Sie die Möglichkeit den Freund/Partner von Ihrer Freundesliste wieder zu entfernen bzw. die von Ihnen, in dessen Namen gebuchten Greenfee-Gutscheine.

Der Freund/Partner sieht in der eigenen Online-Vorteilswelt ebenfalls alle gebuchten Greenfee-Gutscheine und von wem dieser gebucht wurde.

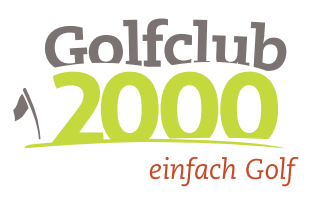

## Buchung für einen Freund/Partner

|          |             | _     |           |                          |    |    |    |
|----------|-------------|-------|-----------|--------------------------|----|----|----|
|          |             |       | GA Eug    | jendorf                  |    |    |    |
|          |             |       | €3        | 0                        |    |    |    |
|          |             |       | Mitty     | woch                     |    |    |    |
| МО       | DI          | MI    | DO        | FR                       | SA | SO | FT |
|          |             |       |           |                          |    |    |    |
|          |             |       | DEP       | 22E                      |    |    |    |
|          |             |       | DED       | <b>53</b> 5              |    |    |    |
|          |             |       | GA Eug    | endorf                   |    |    |    |
|          |             |       | Schaming  | gstraße 17               |    |    |    |
|          |             |       | A-5301, E | ugendorf                 |    |    |    |
|          |             |       |           |                          |    |    |    |
|          |             |       |           |                          |    |    |    |
|          |             |       | Hina Ap   | zufügen zu<br>ple Wallet |    |    |    |
|          |             |       |           |                          |    |    |    |
| Für eine | n Freund bu | ichen |           |                          |    |    |    |
| Musterr  | nann, Josef |       |           |                          |    |    | ~  |
|          |             |       | FREUND A  | JSWÄHLEN                 |    |    |    |
|          |             |       |           |                          |    |    |    |
|          |             |       |           |                          |    |    |    |

Sie können nur Greenfee-Gutscheine für einen Freund/Partner buchen, wenn Sie den Freund/Partner über dessen Identifikationscode vorab zur Ihrer Freundesliste hinzugefügt haben. Zusätzlich können Sie nur Greenfee-Gutscheine für den Freund/Partner suchen, wenn Sie das idente Angebot selbst vorab gebucht haben.

Nachdem Sie für sich selbst wie gewohnt einen Greenfee-Gutschein gebucht/aktiviert haben, werden Sie auf die Übersicht Ihrer gebuchten/aktivierten Greenfee-Gutscheine weitergeleitet.

Sie sehen nun unten auf Ihrem Greenfee-Gutschein eine Auswahl Ihrer Freunde/Partner und einen Button "Freund auswählen".

Um dieses Angebot für den ausgewählten Freund/Partner zu aktivieren/buchen, klicken Sie auf den Button. Auf der folgenden Seite sehen Sie nochmal eine Bestätigung, für wen Sie was buchen/aktivieren möchten. Falls es einen Grund gibt, warum Sie für Ihren Freund/Partner dieses Angebot nicht buchen können, sehen Sie diesen ebenfalls hier.

Anschließend können Sie, wie gewohnt, mit dem Regler den Button aktivieren und dann aktivieren/buchen.

Golfclub 2000 verwaltung - Adriach-Rabenstein 53 - 8130 Frohnleiten Telefon +43 (0) 3126 3000-59 - FAX +43 (0) 3126 3000-29 - info@gc2000.at - www.gc2000.at - ZVR-Zahl 671231045 BANKVERBINDUNG Erste Bank der österr. Sparkassen AG - IBAN AT45 2011 1823 3883 9100 - BIC GIBAATWWXXX

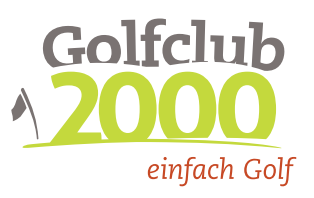

| ወ                                                                        | ଦ ♥ ≣                                                                       |
|--------------------------------------------------------------------------|-----------------------------------------------------------------------------|
| FÜR EINEN FREUN<br>Josef Muster<br>11 Gutscheine ve<br>Buchen Sie für Ih | D BUCHEN<br>mann<br>rfügbar<br>ren Freund den unten abgebildeten Gutschein. |
| •                                                                        | GA Eugendorf                                                                |
|                                                                          | € 30                                                                        |

Sie werden anschließend zur Freundesliste weitergeleitet und sehen dort den gebuchten/aktivierten Greenfee-Gutschein als Bestätigung.

Zusätzlich geht eine E-Mail zur Bestätigung an Sie und Ihren Freund/Partner, sofern gültige E-Mail-Adressen hinterlegt sind.

Golfclub 2000 verwaltung · Adriach-Rabenstein 53 · 8130 Frohnleiten Telefon +43 (0) 3126 3000-59 · fax +43 (0) 3126 3000-29 · info@gc2000.at · www.gc2000.at · ZVR-Zahl 671231045 BANKVERBINDUNG Erste Bank der österr. Sparkassen AG · IBAN AT45 2011 1823 3883 9100 · BIC GIBAATWWXXX